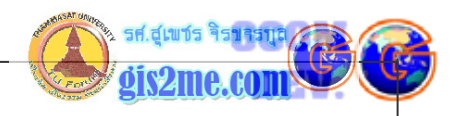

## การแสดงผล Theme ด้วย GUI

การแสดงผล Theme ด้วย GUI

ดัดแปลงและเรียบเรียงจาก หนังสือ Introduction to AVENUE โดย ESRI

## โดย... อาจารย์สุเพชร จิรขจรกุล

ในบทความชุดนี้ทางผู้เรียบเรียงและเขียน ได้อธิบายวิธีการแสดงผล Theme ที่เราสนใจดูข้อมูลนั้น ซึ่งในบทความนี้อยากให้คุณได้เรียนรู้โครงสร้างของชุดคำสั่งในการเรียกใช้งาน theme และจะได้ เข้าใจถึงโครงสร้างของโปรแกรมแบบ For Each ... มากขึ้น ในการเรียกใช้งานซ้ำๆ สำหรับบาง กรณี

ให้ทุกท่านเปิด Project ที่ทำไว้ในบทความครั้งที่ 4 ที่ผ่านมาแล้วให้ลองทดสอบ script ใหม่ เพื่อให้เราเข้าใจในบทเรียนมากขึ้น

ซึ่งถ้าเราพยายามทำความเข้าใจโครงสร้างของชุดคำสั่งต่างๆ ที่เราต้องการเรียกใช้งานให้ Theme ที่ มีอยู่แสดงผล เราอาจจะใช้คำสั่ง SetVisible ดังตัวอย่างข้างล่างเป็นการค้นหา Theme ที่ต้องการ และให้มีการแสดงผลบน view

theView = av.GetProject.FindDoc("Atlanta")

theTheme = theView.FindTheme("Highways")

theTheme.SetVisible(true)

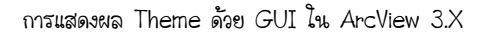

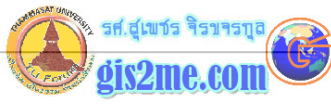

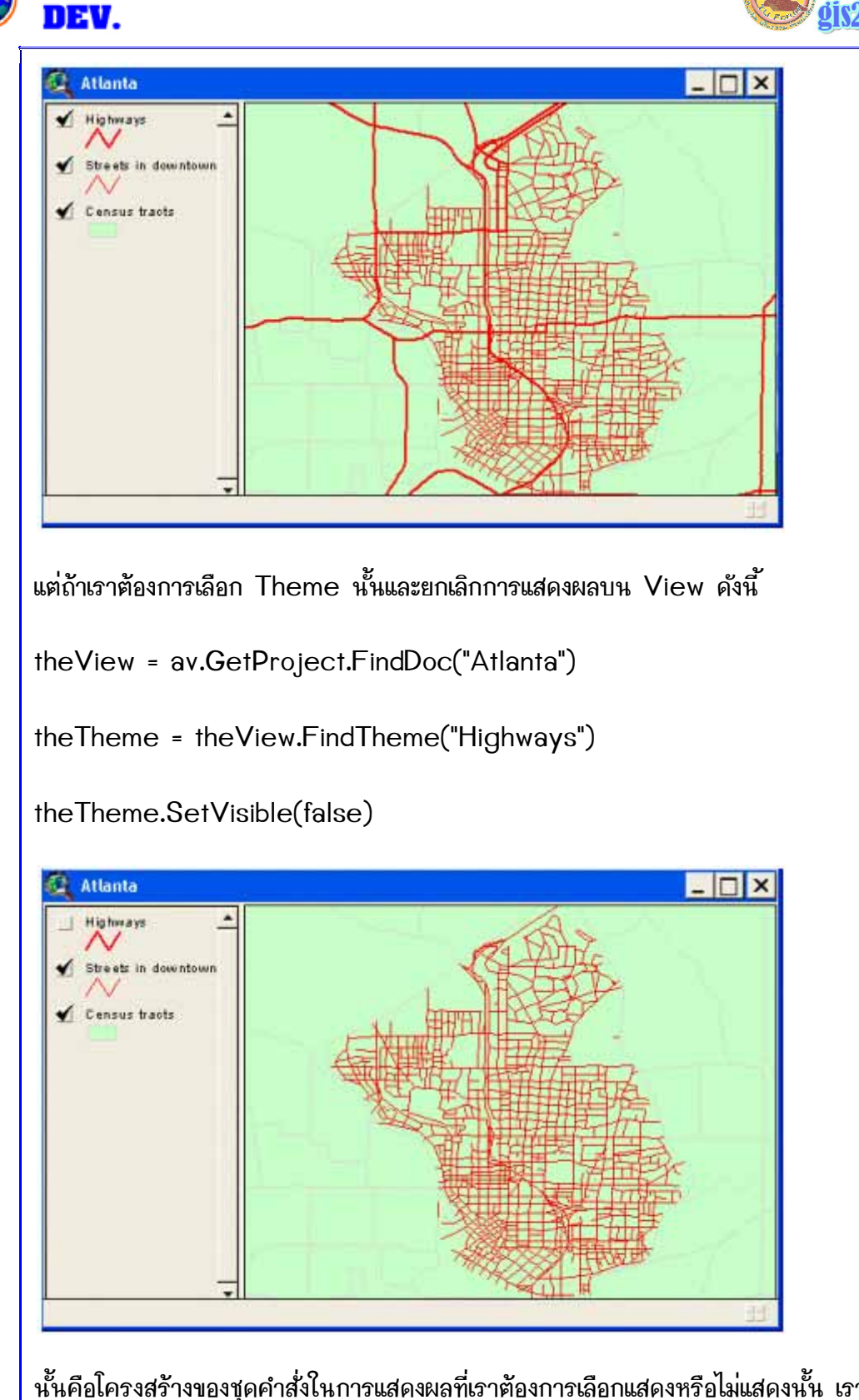

นั้นคือโครงสร้างของชุดคำสั่งในการแสดงผลที่เราต้องการเลือกแสดงหรือไม่แสดงนั้น เราจะต้องทำการ สร้างตัวแปรขึ้นมาในที่นี้คือ theView เพื่อทำการเก็บค่า view ที่สนใจไว้โดยผ่านตัวแปรเก็บค่า application คือ av แล้วตามด้วยค่าโปรเจคปัจจุบันโดยผ่านตัว request ชื่อ GetProject

HHOW

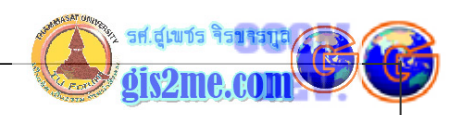

แล้วให้ทำการค้นหา View ที่สนใจโดยผ่าน request คือ FindDoc นั่นเอง

ตัวแปรตัวต่อไปที่เราตั้งขึ้นมาคือ theTheme เพื่อเป็นตัวเก็บค่า Theme ที่เราสนใจในที่นี้ชื่อ Highways เราก็ต้องใช้ตัวแปรที่อ้างอิงมาก่อนหน้าคือ theView แล้วให้ค้นหา Theme ที่สนใจ โดยผ่าน request ชื่อ FindTheme ถ้าเจอก็จะได้รับค่ามาผ่าน theTheme จากนั้นให้นำค่า อ้างอิงข้างต้นมาใส่ request การแสดงผลคือ SetVisible ว่าจะให้ แสดง (true) หรือ ไม่แสดง (false) บน View ดังกล่าว

แต่ในบางครั้งเราไม่อยากมานั่งใส่ค่า request ของ Theme เป็น SetVisible(true) หรือ SetVisible(false) เราอาจจะใช้รูปแบบโครงสร้างของชุดคำสั่งการเปิดปิด Theme โดยใช้ if...then...Else ก็ได้ เพื่อเป็นการกำหนดเงื่อนไขที่ง่ายมากขึ้นกว่าเดิม โดยให้โปรแกรมควบคุมการ แสดงผลเปิดปิดโดยสลับกันโดยมีการตรวจสอบเงื่อนไขว่า ถ้าเปิดอยู่ ให้ปิด และถ้าปิดอยู่ให้เปิด ให้ พยายามสังเกตในเงื่อนไข

if (conditionที่เป็นจริง) then

'เป็นจริงทำงานที่ต้องการ−1

else

'ถ้าเป็นเท็จทำงานที่ต้องการ-2

end

ใน (condition) หรือเงื่อนไขต้องอยู่ภายในวงเล็บเท่านั้น

จากโครงสร้างชุดคำสั่งข้างบนให้นำมาดัดแปลงดังนี้

theView = av.GetProject.FindDoc("Atlanta")

theTheme = theView.FindTheme("Highways")

if (theTheme.IsVisible) then

theTheme.SetVisible(false)

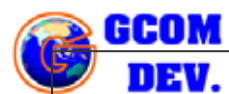

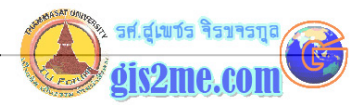

```
else
```

theTheme.SetVisible(true)

end

สังเกตว่าในการตรวจสอบค่าการแสดงผลโดยใช้ request ชื่อ IsVisible นั้นสามารถทราบได้ว่า Theme เปิดหรือปิดอยู่

ส่วนข้อสังเกต 2 บรรทัดบน ในกรณีที่ View ชื่อ Atlanta นั้น Active อยู่ เราอาจจะรวม 2 คำสั่งข้างต้นให้เป็นบรรทัดเดียวโดยใช้ request ชื่อ GetActiveDoc หมายถึงให้เก็บค่า Document (View, Table, Layout, Script) ที่กำลัง Active หรือทำงานอยู่ ดังนั้นการใช้ งานจึงต้องระมัดระวังไม่เช่นนั้นอาจจะเกิดความผิดพลาดในการสั่งการทำงานได้ ซึ่งถ้ารวมกันก็จะได้ ดังชุดคำสั่งข้างล่างครับ

theTheme = av.GetActiveDoc.FindTheme("Highways")

if (theTheme.IsVisible) then

theTheme.SetVisible(false)

else

theTheme.SetVisible(true)

end

แต่ถ้าใช้ทดสอบโปรแกรมนั้นในชุดคำสั่งที่สองนี้จะต้องสร้างเป็น ปุ่มหรือ เมนูบาร์ไว้ครับแล้วทำ View ที่สนใจให้ Active คำสั่งจึงประมวลผลได้ไม่ผิดพลาด

ปัญหาต่อไปคือในทางปฏิบัติเราอยากให้โปรแกรมทำงานโดยต้องตรวจสอบว่า มี Theme อื่นๆไหมที่ น่าสนใจนอกเหนือไปจาก Highways ให้โปรแกรมช่วยแสดงออกมาให้เราเลือกใช้งานด้วย เพื่อเป็น การเพิ่มความสะดวกในการทำงานมากขึ้นครับ เพราะคำสั่งข้างต้นนั้นทำได้เฉพาะ Theme ที่ชื่อ Highways เท่านั้นนะครับ

ซึ่งคำสั่งในการแสดงผลว่ามี Theme ใดบ้างใน View ต้องใช้ request ชื่อ GetThemes

6-4

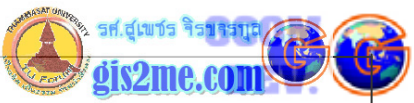

```
เพื่อให้รับค่าคือชื่อ Theme ต่างๆ จาก View ให้ User สามารถเลือกใช้งานได้
โดยจากชุดคำสั่งข้างตันให้ดัดแปลงเป็นชุดคำสั่งใหม่ดังนี้
theView = av.GetProject.FindDoc("Atlanta")
theThemeList = theView.GetThemes
จากนั้นให้เราใส่ค่าแสดงรายการชื่อ Theme ต่างๆ ออกมาโดยใช้ Message Box มาช่วยใน
ขั้นตอนนี้โดยใช้ชุดคำสั่งให้เพิ่มเป็นดังนี้
theView = av.GetProject.FindDoc("Atlanta")
theThemeList = theView.GetThemes
theTheme = MsgBox.List(theThemeList, "เลือก Theme ที่สนใจ","Theme
Selection")
 C Theme Selection
  เลือก Theme ที่สนใจ
                                    DK.
                                   Cancel
   Streets in downtown
   Census tracts
จากนี้เราจะเริ่มดัดแปลงให้รับค่าชื่อ Theme ที่ผู้ใช้จะเลือกผ่าน Message Box ใน List
รายการ เพียง 1 รายการข้างตัน โดยใช้รูปแบบคำสั่ง MsgBox.List หรือ MsgBox.Choice ก็
ได้ แล้วนำไปเปิดหรือปิด Theme ดังนี้
theView = av.GetProject.FindDoc("Atlanta")
theThemeList = theView.GetThemes
theTheme = MsgBox.List(theThemeList, "เลือก Theme ที่สนใจ","Theme
```

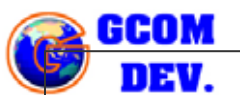

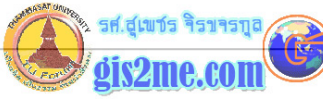

| Selection")                                                                                                    |
|----------------------------------------------------------------------------------------------------|
| if (theTheme.IsVisible) then                                                                                                    |
| theTheme.SetVisible(false)                                                                                                    |
| else                                                                                                    |
| theTheme.SetVisible(true)                                                                                                    |
| end                                                                                                    |
| Image: Consultant of the selection     Image: Consultant of the selection     Image: Consultant of the selection   < |
| หรือใช้รูปแบบคำสั่ง MsgBox.Choice ดังนี้                                                                                                    |
| theView = av.GetProject.FindDoc("Atlanta")                                                                                                    |
| theThemeList = theView.GetThemes                                                                                                    |
| theTheme = MsgBox.Choice(theThemeList, "เลือก Theme ที่สนใจ","Theme<br>Selection")                                                                                                    |
| if (theTheme.IsVisible) then                                                                                                    |
| theTheme.SetVisible(false)                                                                                                    |
| else                                                                                                    |
| theTheme.SetVisible(true)                                                                                                    |
|                                                                                                    |

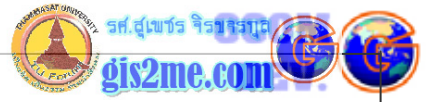

| end                                                                                                    |  |  |  |  |  |  |
|----------------------------------------------------------------------------------------------------|--|--|--|--|--|--|
| Image: Selection     Image: Selection       Image: Selection     Image: Selection       Imag |  |  |  |  |  |  |
| ในขั้นนี้เราสามารถควบคุม Theme ให้แสดงผลเปิดและปิด ตาม List ที่ผู้ใช้เลือกได้เพียง 1<br>Theme เท่านั้น ได้แล้วครับ                                                                                                    |  |  |  |  |  |  |
| เมื่อใดที่ต้องการแสดงผล Theme มากกว่า 1 รายการให้ใช้ MsgBox.MultiList ดังนี้                                                                                                    |  |  |  |  |  |  |
| theView = av.GetProject.FindDoc("Atlanta")                                                                                                    |  |  |  |  |  |  |
| theThemeList = theView.GetThemes                                                                                                    |  |  |  |  |  |  |
| theTheme = MsgBox.MultiList(theThemeList, "เลือก Theme ที่สนใจ","Theme<br>Selection")                                                                                                    |  |  |  |  |  |  |
| Theme Selection       LSan Theme flawLa       UK       Highways       Streets in downtown       Census trects                                                                                                    |  |  |  |  |  |  |

แต่เนื่องจากผู้ใช้อาจจะเลือกมากกว่า 1 Theme ดังนั้นใช้ if...then..else แบบเดิมเพียงอย่างเดียว ไม่ได้แล้ว เราจะต้องเปลี่ยนรูปแบบไปใช้ for each... loop ผสมเข้ามา ซึ่งมีโครงสร้างดังนี้

•

for each วัตถุ in รายการที่เก็บค่าวัตถุ

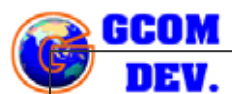

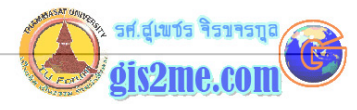

้ทำคำสั่งตามต้องการ

end

ซึ่งเราจะต้องดัดแปลงให้เป็นไปตามชุดคำสั่งดังนี้

```
theView = av.GetProject.FindDoc("Atlanta")
```

theThemeList = theView.GetThemes

theTheme = MsgBox.MultiList(theThemeList, "เลือก Theme ที่สนใจ","Theme Selection")

for each thms in theTheme

if (thms.IsVisible) then

thms.SetVisible(false)

else

thms.SetVisible(true)

end

end

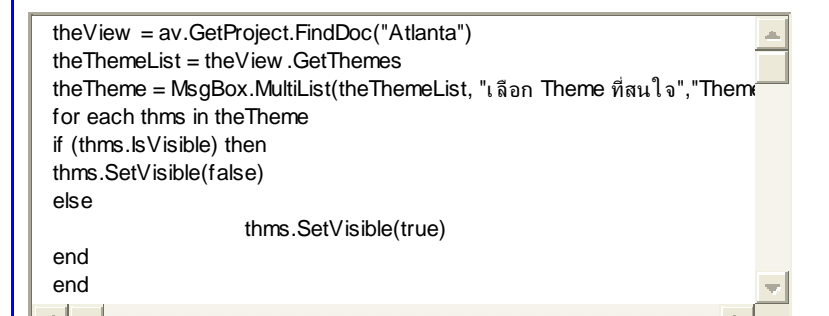

ขั้นต่อไปเราก็จะลองทำแบบฝึกหัดต่อจากคราวที่ผ่านมา โดยให้ทำตามขั้นตอนดังนี้

**ขั้นที่ 1** ทำการเปิดแฟ้มโปรเจคและบันทึกข้อมูล Project ใหม่

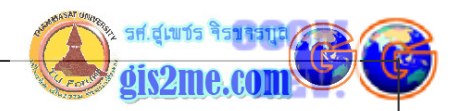

เพื่อไม่ให้ข้อมูล Project เดิมเสียหายไปจากการปรับแต่ง ดังนั้นผู้เขียน GUI จะต้องทำการ เปิดแฟ้มโปรเจคของคราวที่ผ่านมาโดยเลือกที่เมนู File - Open Project... แล้วให้เลือก ไปที่ C:\AVETEMP แล้วเลือกไฟล์ชื่อ Project01.apr

| 🔍 Open Project |              |      |
|----------------|--------------|------|
| File Name:     | Directories: | OK   |
| project01 apr  | ▲ (D) c \    | Lanc |
|                | 🗁 avetemp    |      |

ทำการบันทึกไปเป็นแฟ้มข้อมูลใหม่โดยเลือกที่เมนู File - Save Project As... แล้วให้ เลือกไปเก็บไว้ที่ C:\AVETEMP นั่นเอง แล้วตั้งชื่อไฟล์ว่า Project02.apr

| File Name:<br>project04.apr | Directories:<br>c:\avetemp | ОК     |
|-----------------------------|----------------------------|--------|
| 🖹 сностОнии                 | ▲ C:\                      | Cancel |
|                             | -                          | *      |
|                             | Drives:                    |        |
|                             | C:                         | -      |

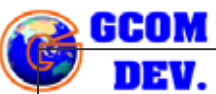

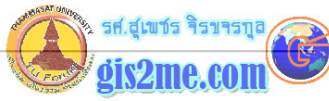

| <mark>ขั้นที่ 2</mark> การสร้างชุดคำสั่งเพื่อเปิดและปิด Theme                                                                                                    |
|----------------------------------------------------------------------------------------------------|
| โดยให้เขียนชุดคำสั่งดังนี้ เนื่องจากครั้งที่ผ่านมาเรามี View ที่ทำไว้แล้วถึง 3 View ดังน้<br>ในการเรียกแต่ละ View อาจจะมี Theme ที่ไม่เหมือนกัน หรือชื่อไม่ตรงกัน ดังนั้นเราจี<br>ควรให้โปรแกรมทำการตรวจสอบและนำข้อมูลรายชื่อ Theme มาแสดงให้เราเลือกใช้งาน<br>โดยเราจะนำไปทำเป็น ปุ่ม หรือเมนูคำสั่ง บน View Window โดยดัดแปลงชุดคำสั่ง                           |
| ให้คุณเลือกไปที่ Project Window                                                                                                    |
| จากนั้นเลือกที่ icon ชื่อ Scripts แล้วกดปุ่ม New เราจะได้ Script 1 ขึ้นมา                                                                                                    |
| จากนั้นให้เลือกที่คำสั่งเมนู Script - Properties แล้วเปลี่ยน Name เป็น<br>GUIThemeOnOff                                                                                                    |
| แล้วกดปุ่ม OK มาดังรูป                                                                                                    |
| ArcYlow GIS 3.2a<br>Ele Edit Script Window Help<br>■ SEB® Ω <>> ▼ ISS @ PBR ? M?                                                                                                    |
| Project02.opr       Image: Script1         New       Script1         Tables       Script1         Tables       Script1         Cleator:       Cancel         Cleator:       Cancel         Cleator:       Cancel         Cleator:       Cancel         Final       Image: Script State         Fort Size:       Image: Small         Fort Size:       Image: Small |
| แล้วให้ทำการพิมพ์คำสั่งใน Script Editor ดังนี้ (นั่นคือเรานำคำสั่งเดิมข้างบนที่ได้อธิบายไว้แล้ว<br>โดยละเอียดมาดัดแปลงให้เหมาะสมในการเรียกเปิดปิด Theme ซึ่งจะสามารถเรียกได้ทุกๆ View<br>ถูกเปิดอยู่ หรือ Active อยู่นั่นเอง พิมพ์ดังนี้                                                                                                    |
|                                                                                                    |

/ 6-10

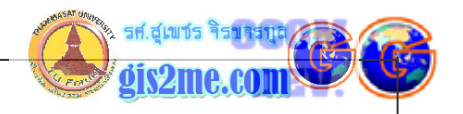

| theView = av.GetActiveDoc                                                                                                    |  |
|----------------------------------------------------------------------------------------------------|--|
| theThemeList = theView.GetThemes                                                                                                    |  |
| theTheme = MsgBox.MultiList(theThemeList, "เลือก Theme ที่สนใจ","Theme<br>Selection")                                                                                                    |  |
| for each thms in theTheme                                                                                                    |  |
| if (thms.IsVisible) then                                                                                                    |  |
| thms.SetVisible(false)                                                                                                    |  |
| else                                                                                                    |  |
| thms.SetVisible(true)                                                                                                    |  |
| end                                                                                                    |  |
| end                                                                                                    |  |
| หรือคัดลอกจาก textbox ข้างล่าง                                                                                                    |  |
| <pre>theView = av.GetActiveDoc theThemeList = theView.GetThemes theTheme = MsgBox.MultiList(theThemeList, "เลือก Theme ที่สนใจ", "Them for each thms in theTheme if (thms.lsVisible) then thms.SetVisible(false) else thms.SetVisible(true) end end end annut for each thms in theTheme is the the the the the the the the the the</pre>                                                                                                    |  |
| unicial and a state of the state of the sta |  |
|                                                                                                    |  |
|                                                                                                    |  |

รองศาสตราจารย์ัสุเพชร จิรขจรกุล ภาควิชาเทคโนโลยีชนบท ม.ธรรมศาสตร์ ให้ใช้เพื่อการศึกษาเท่านั้น ( ภาควิชาเทคโนโลยีชนบท คณะวิทยาศาสตร์ ม.ธรรมศาสตร์)

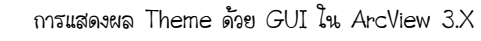

HHOW

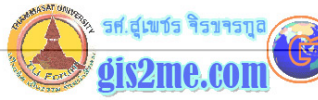

DEV. จากนั้นให้เรา ปิด Script Editor ออกไป ตอนนี้จะอยู่ที่ Project Window เหมือนเดิม ให้ Double Click ที่ Button Bar หรือ Tool bar เพื่อเรียก Customize ArcView GIS 3.2a Elle Project Window Help <-- Button Bar <-- Tool Bar ใน Customize : Dialog ให้เลือกที่แถบ Type: ให้เป็น View และ ในส่วนของ Category ให้เป็น Buttons 🔍 Customize: project02.apr Type: View \* Edit Reset Category: Ritilions Make Default t A 20 K Delete New Separator Click Project.Save Disabled False Help Save Project//Saves the current project HelpTopic Save\_Project Save lcon Invisible False Tag Update แล้วในส่วนของ Control Editor หรือรูปปุ่มนั้นให้เลื่อนไปท้ายสุด แล้วเลือกที่ปุ่มท้ายสุด จากนั้นกดปุ่ม Separator 1 ครั้ง กดปุ่ม New 1 ครั้งเพื่อสร้างปุ่มใหม่ 1? . Separator Delete New 6-12 ภาควิชาเทคโนโลยีชนบท น.ธรรมศาสตร์ รองศาสตราจารย์สุเพชร ବିଶ୍ୟବଶ୍ମର

ให้ใช้เพื่อการศึกษาเท่านั้น ( ภาควิชาเทคโนโลยีชนบท คณะวิทยาศาสตร์ ม.ธรรมศาสตร์)

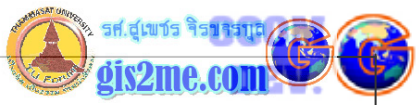

จากนั้นให้ทำการปรับแต่งส่วนของ Properties List ดังนี้ double click ที่แถบชื่อ icon เพื่อเลือกรูปของปุ่ม ในที่นี้ตัวอย่างใช้ Sort กดปุ่ม OK 🔍 Icon Manager s۴-X +|+ Click lideCursCurschapFeatureTo SnapTool Disabled ď 셆 Help HelpTopic SortAscending ortAscending: lcon Invisible 5 Tag ortAscending; ortDescendin ortDescendinc 💌 Update Double click ที่แถบ Help แล้วพิมพ์ข้อความว่า "On/Off Themes//เปิด-ปิด Theme ที่ สนใจ" กดปุ่ม OK Click Q Help Disabled On/Off Themes//เป้ตปิต Theme ที่สหใจ Help HelpTopic lcon Invisible Tag Double click ที่แถบ Click แล้วเลือกชุดคำสั่งที่ตั้งชื่อไว้เมื่อสักครู่ว่า "GUIThemeOnOff" กด ปุ่ม OK Script Manager GUIThemeOnOff 0K Click Graphic.UngroupUpdate Disabled Cancel Graphic UseSumWinDets Help **GUIOpenAtlanta** HelpTopic GUIDpenUSA lcon **GUIOpenWorld** Invisible **GUIThemeOnOff** New .... Tag Help Context Update Help.Tool แล้วทำการปิดหน้าต่าง Customize: ออกไป จะลองเริ่มทำการทดสอบชุดคำสั่ง GUI ดังนี้ ให้ทำการเลือก Click ที่ปุ่ม A หรือ U หรือ W ปุ่มใดปุ่มหนึ่ง จะเป็นการเรียก View จากครั้งที่ แล้วที่ได้เตรียมไว้ เช่นกดปุ่ม U 6-13 sองศาสตราจารย*ี้สุ*เพชร ภาควิชาเทคโนโลยีชนบท น.ธรรมศาสตร์ ବିଶ୍ୟବଶ୍ରର

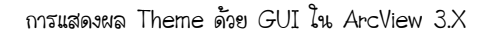

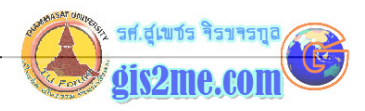

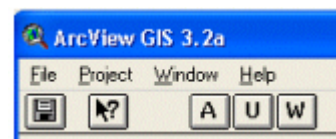

GCOM

DEV.

จะปรากฎหน้าต่าง View ขึ้นมา และจะมีปุ่มที่เราสร้างไว้ใน View Window เมื่อสักครูให้กดปุ่ม นั้น

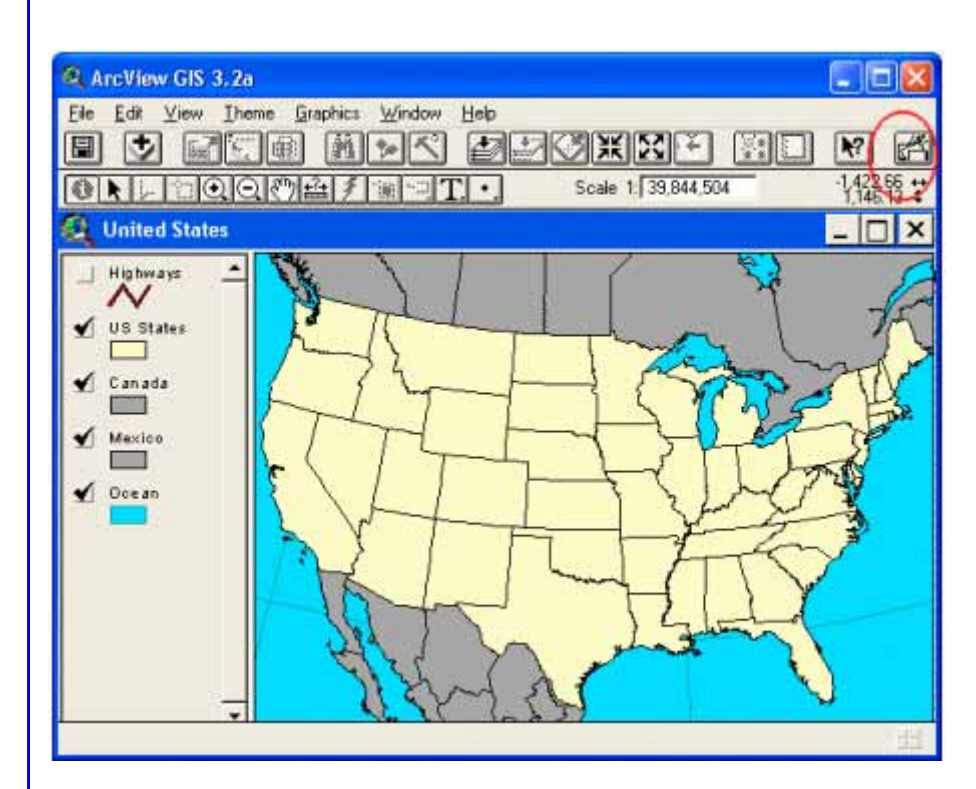

ซึ่งจากรูปเราอาจจะเลือก เปิด Theme ชื่อ Highways ให้แสดงผล และปิด Mexico ให้ไม่ แสดงผล แล้วกดปุ่ม OK

6-14

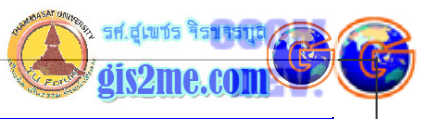

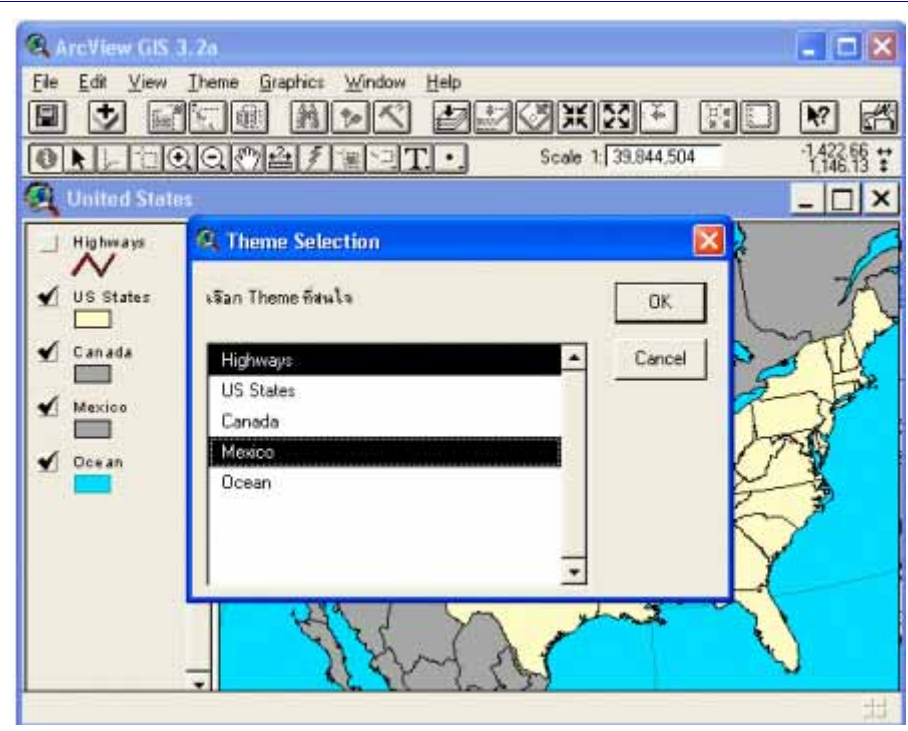

ก็จะได้ผลสุดท้ายดังรูป ให้ทดสอบโดยปิด View นี้ แล้วไปเปิด View อื่นๆ เพื่อทดสอบโปรแกรมได้ เมื่อทดสอบเสร็จให้ทำการบันทึกโปรเจคโดยกดเมนู File - Save Project ด้วยครับ เพื่อเก็บไว้ใช้ ต่อไปในบทถัดไป

เราสามารถนำชุดคำสั่งนี้ไปดัดแปลงต่อไปในบทถัดไปซึ่งจะได้กล่าวถึงต่อไปครับ

หวังว่าบทความนี้คงช่วยให้ท่านได้เข้าใจคำสั่ง Avenue มากขึ้นครับ